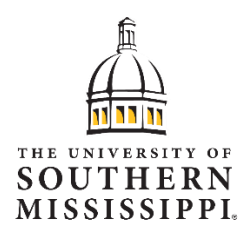

## **Vaccine Record Submission**

November 1, 2021

## **Entering Vaccination Status – SOARHR Employee Self-Service**

Log in to SOARHR!! Click <u>here</u> (https://soarhr.usm.edu) to sign into SOARHR.

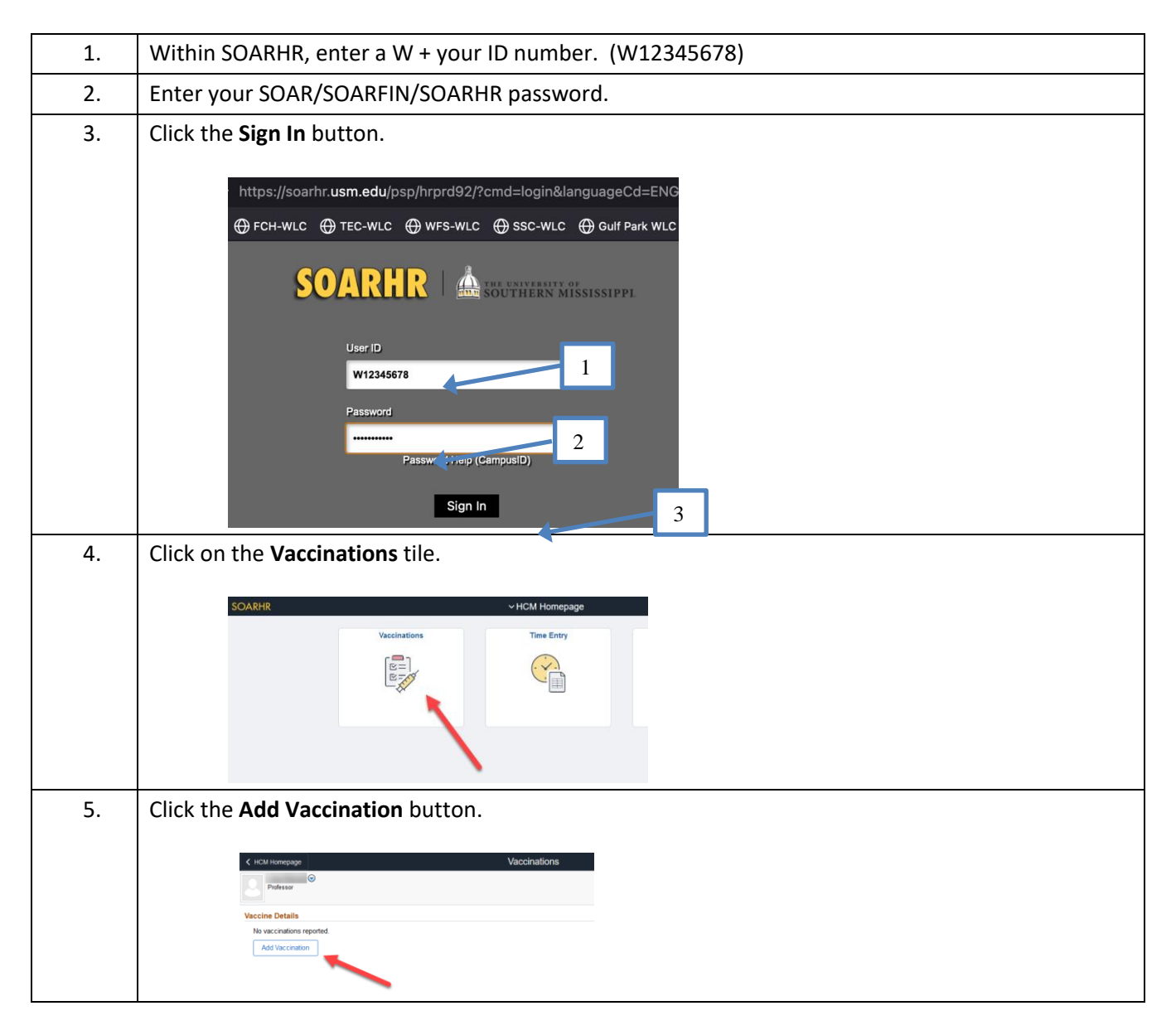

| 6.  | Click the Vaccine dropdown and select COVID-19 from the list.                                                                                                    |  |  |
|-----|----------------------------------------------------------------------------------------------------|--|--|
| 7.  | Click the <b>Continue</b> button.                                                                                                    |  |  |
| 8.  | Date:<br>Fully vaccinated: Enter the date of your second dose.<br>Partially vaccinated: Enter the date of your first dose.<br>Note: If fully vaccinated, you only need to enter the 2 <sup>nd</sup> dose.                               |  |  |
| 9.  | Manufacturer: Choose Johnson & Johnson, Moderna, or Pfizer.<br>NOTE: This must match what's printed on your vaccination card.                                                                                                    |  |  |
| 10. | Dose:<br>Fully vaccinated: Select 2.<br>Partially vaccinated: Select 1.<br>NOTE: If you selected the Johnson & Johnson manufacturer, this field will be grayed out.                                                                     |  |  |
| 11. | Lot Number: Enter the Lot Number found on your COVID-19 Vaccination Record Card, located below the Manufacturer Name.                                                                                                    |  |  |
| 12. | Location:<br>If from Moffitt Health Center: Select <b>Workplace</b> from the drop-down list<br>If not Moffitt Health Center: Select <b>Other</b> and enter the name & address of where you received<br>your vaccine in the Address box. |  |  |
| 13. | Comment: Use this box to provide any additional information to Human Resources if applicable (not required).                                                                                                    |  |  |

| 14. | Click the Add Attachment button.                                                                                                    |  |  |  |  |  |
|-----|----------------------------------------------------------------------------------------------------|--|--|--|--|--|
|     | <b>NOTE</b> : <u>The attachment is required</u> . You must upload proof of vaccination before you can save your entry so you will need to have your documentation uploaded onto the device that you are using to complete the next step in the process. Refer to the FAQs on the HR website under the COVID-19 FAQs tab for a full list of acceptable documents. |  |  |  |  |  |
|     | Cancel Vaccine Details                                                                                                    |  |  |  |  |  |
|     | Vaccine COVID-19                                                                                                    |  |  |  |  |  |
|     | "Date 05/20/2021                                                                                                    |  |  |  |  |  |
|     | Manufacturer Pfizer ~                                                                                                    |  |  |  |  |  |
|     | Lot Number EN 1234                                                                                                    |  |  |  |  |  |
|     | Location Workplace ~                                                                                                    |  |  |  |  |  |
|     | Location Name Hattiesburg Q                                                                                                    |  |  |  |  |  |
|     | Address 118 College Drive<br>Hattisburg, MS 39406<br>Forrest                                                                                                    |  |  |  |  |  |
|     | Comments                                                                                                    |  |  |  |  |  |
|     | 100 characters remaining                                                                                                    |  |  |  |  |  |
|     | Attachments                                                                                                    |  |  |  |  |  |
|     | Add Attachment                                                                                                    |  |  |  |  |  |
|     |                                                                                                    |  |  |  |  |  |
| 15. | 15. Click My Device button.                                                                                                    |  |  |  |  |  |
|     |                                                                                                    |  |  |  |  |  |
|     | Choose From                                                                                                    |  |  |  |  |  |
|     | My Device                                                                                                    |  |  |  |  |  |
|     |                                                                                                    |  |  |  |  |  |
| 16. | Select your documentation from its location on your device and then click the Upload button.                                                                                                    |  |  |  |  |  |
|     | File Attachment                                                                                                    |  |  |  |  |  |
|     | Choose From                                                                                                    |  |  |  |  |  |
|     | My Device                                                                                                    |  |  |  |  |  |
|     | Upload Clear<br>Sample COVID-19 Card docx                                                                                                    |  |  |  |  |  |
|     | File Size: 447KB                                                                                                    |  |  |  |  |  |

| 17. | <ul> <li>Once the documentation is successfully uploaded, you will get an Upload Complete stat<br/>message.</li> </ul>                                                                                                    |                                                                                                    |                                                                                                    |  |  |  |
|-----|----------------------------------------------------------------------------------------------------|----------------------------------------------------------------------------------------------------|----------------------------------------------------------------------------------------------------|--|--|--|
|     | Click the Done icon in the upper right corner.                                                                                                    |                                                                                                    |                                                                                                    |  |  |  |
|     | File Attachment                                                                                                    |                                                                                                    |                                                                                                    |  |  |  |
|     | Choose From                                                                                                    | ID-19 Card.docx<br>KB                                                                                                    | Upload Complete                                                                                                    |  |  |  |
|     |                                                                                                    |                                                                                                    | ~                                                                                                    |  |  |  |
|     | the Certification check box and then click Save in the upper right corner.<br>You will receive a confirmation email once your information has been submitted<br>successfully to Human Resources. Human Resources will notify you if they need more<br>information or if they have to decline the information you provide, so continue to check<br>your email for notices until you are confirmed approved. |                                                                                                    |                                                                                                    |  |  |  |
|     | Cancel                                                                                                    | Vaccine Details                                                                                                    | Save                                                                                                    |  |  |  |
|     |                                                                                                    | Location Name Hattiesburg Q<br>Address 118 College Drive<br>Hattiesburg, MS 39406<br>Forrest<br>Comments                                                                                                    |                                                                                                    |  |  |  |
|     | Attachments Add Attachment                                                                                                    |                                                                                                    |                                                                                                    |  |  |  |
|     | Attachments 🛇                                                                                                    | Description ⇔                                                                                                    | 1 row                                                                                                    |  |  |  |
|     | Sample_COVID-19_Card.docx                                                                                                    | COVID-19 Vaccination Record Card                                                                                                    | 10/23/21 12:45:11 PM                                                                                                    |  |  |  |
|     | Acknowledgement<br>USM is committed to protecting you<br>your health information by our com<br>accurately and understand that pro                                                                                                    | Ir privacy and ensuring that your health information is disclosed appropriately. The<br>bany and outlines your rights with regard to your health information. By certifying be<br>adding incorrect information can be dangerous to your health and others.<br>I hereby certify that the information being submitted is true and correct to th | Privacy Policy identifies all potential uses and disclosures of<br>ow, you acknowledge that you have updated this form<br>ne best of my knowledge. |  |  |  |